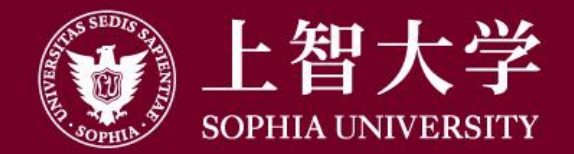

#### 叡智が世界をつなぐ

# Moodleの使い方(学生用)

3-2. Turnitin(剽窃チェックつき)の 課題を提出する

Turnitinとは、提出されたレポートなどの剽窃(盗作)チェックを 行うツールです。

インターネットに載っているWebページや文献のほか、 Moodleの同じ課題に提出された他のレポートなどとも比較し、 どの程度コピー&ペーストされた文章があるかを判定します。

教員が課題でTurnitinのチェックを指定すると、提出した課題は 自動的に剽窃チェックが行われ、教員に結果がわかるように なっています。

### ●Turnitin課題提出時の注意

- 提出するファイルは、Word、Excel、テキスト、PDFなど
   決められたもので作成してください。
   指定以外のファイルで提出した場合、チェックが行われません。
- Turnitin課題を初めて提出するとき、
   利用許諾への同意を求められます。
   必ず[同意します]をクリックしてください。
- 同じコースの同じ課題に2回以上 ファイルをアップロードした場合、
   2度目以降はアップロードしてから24時間 解析が始まりませんのでご注意ください。

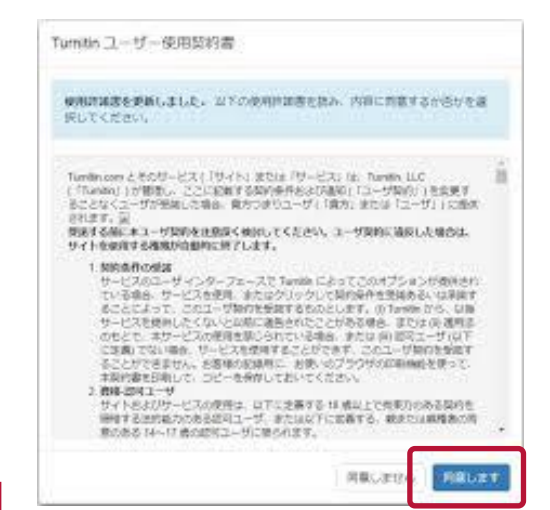

### [提出物をアップロード・入力する]をクリックします。

| Sophia University Moodle 🛛 🗄                                                                         | i本語 (ja) ▼                                                | 🜏 📕 メディアセンター テスト用1 Test1, Media Center 📿 🝷 ^    |
|----------------------------------------------------------------------------------------------------|-----------------------------------------------------------|-------------------------------------------------|
| Home ► マイコース ► forstudent ►                                                                          | トピック1 ▶ Turnitin 課題                                       |                                                 |
| ナビゲーション □<br>Home<br>● ダッシュボード<br>> サイトページ<br>▼ マイコース<br>▼ forstudent<br>> 参加者<br>▼ バッジ              | Turnitin 課題<br>課題の説明<br>Assignment Description<br>提出ステータス |                                                 |
| <ul> <li>Ⅲ 評定</li> <li>▶ 一般</li> </ul>                                                               | 提出ステータス                                                   | 未提出                                             |
| <ul> <li>▼ トピック1</li> <li>✓ 資料1</li> </ul>                                                           | 評定ステータス                                                   | 未評定                                             |
| ① 動画ファイル                                                                                             | 終了日時                                                      | 2020年 05月 8日(金曜日) 00:00                         |
| ↓ 課題1                                                                                                | 残り時間                                                      | 6日6時間                                           |
| <ul> <li>トピック2</li> </ul>                                                                            | 最終更新日時                                                    | -                                               |
| <ul> <li>トピック3</li> <li>トピック4</li> <li>トピック5</li> <li>トピック6</li> <li>トピック7</li> <li>トピック8</li> </ul> | 提出コメント                                                    | ▶ コメント(0)<br>提出物をアップロード・入力する<br>あなたはまだ提出していません。 |

### 提出できるファイルの種類が指定されています。 テキスト、Word、PDFのファイルで提出することを推奨します。 ※Macで利用されているPagesのファイルは提出できません。

| Sophia University Moodle 日本                                   | 語 (ja) マ                                                                                                    |  |  |  |  |  |
|---------------------------------------------------------------|----------------------------------------------------------------------------------------------------|--|--|--|--|--|
| Home ▶ マイコース ▶ forstudent ▶ ト                                 | ピック1 ▶ Turnitin 課題 ▶ 提出を編集する                                                                                |  |  |  |  |  |
| ナビゲーション ロマ                                                    |                                                                                                    |  |  |  |  |  |
| Home                                                          | Turnitin 課題                                                                                                 |  |  |  |  |  |
| <ul> <li>タッシュボード</li> <li>サイトページ</li> </ul>                   | 課題の説明                                                                                                    |  |  |  |  |  |
| ▼ マイコース                                                       | Assignment Description                                                                                      |  |  |  |  |  |
| <ul> <li>✓ forstudent</li> <li>&gt; 参加者</li> </ul>            | 以下のファイル形式しかアップロードはできません。エラーになります。Word形式に変換して提出すること。                                                         |  |  |  |  |  |
| <ul> <li>         ・・・・・・・・・・・・・・・・・・・・・・・・・・・・・</li></ul>     | Only File Types below are acceptable. NEVER forget to convert your file to Word Document!                   |  |  |  |  |  |
| □ 評定<br>▶ 一般                                                  | <ul> <li>Microsoft Word (DOC and DOCX)</li> <li>Plain text (TXT)</li> <li>Rich Text Format (RTF)</li> </ul> |  |  |  |  |  |
| <ul> <li>▼ トピック1</li> <li>1 資料1</li> </ul>                    |                                                                                                    |  |  |  |  |  |
| <ol> <li>1 動画ファイル</li> <li>2 課題1</li> </ol>                   |                                                                                                    |  |  |  |  |  |
| 🌙 Turnitin 課題                                                 | •PDF (テキスト埋め込み text embedded)                                                                               |  |  |  |  |  |
| <ul> <li>▶ トピック2</li> <li>▶ トピック3</li> <li>▶ トピック4</li> </ul> | Corel WordPerfect                                                                                           |  |  |  |  |  |

### ファイルをアップロードする場合は、[ファイル提出]欄に ドラッグ&ドロップします。

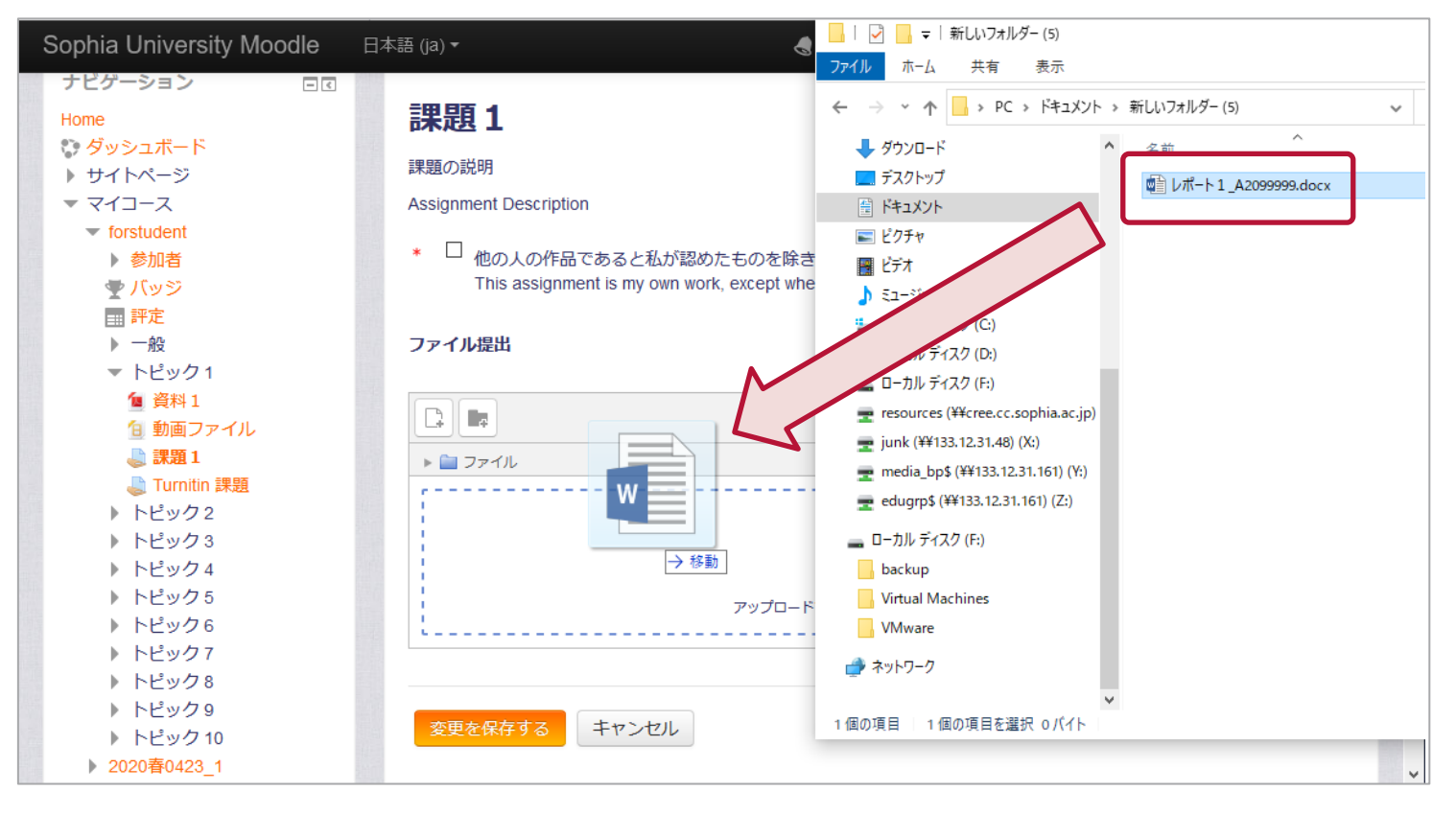

教員にわかりやすいように、ファイル名には氏名や学生番号などを入れましょう。

#### 「他の人の作品であると私が認めたものを除き…」にチェックを入れ、 [変更を保存する]をクリックします。

| Sophia University Moodle                                                                                                    | 日本語 (ja) <del>•</del>                                                                       | 4 🗭                                                                                                    | メディアセンター テスト用1 | Test1, Media Center 🔍 🝷 💧 |
|----------------------------------------------------------------------------------------------------|---------------------------------------------------------------------------------------------|----------------------------------------------------------------------------------------------------|----------------|---------------------------|
| <ul> <li>トピック3</li> <li>トピック4</li> <li>トピック5</li> <li>トピック6</li> <li>トピック7</li> <li>トピック8</li> <li>トピック9</li> <li>トピック10</li> </ul> | ・HTML<br>・Adobe Pos<br>・DeenOffice<br>・<br>もの人の作品であると私<br>his assignment is my of<br>ファイル提出 | ・HTML<br>・Adobe Pos<br>・のpenOffice<br>・の人の作品であると私が認めたものを除き、この課題は私自身の作業の結果です。<br>his assignment is my own work, except where I have acknowledged the use of the works of other people. |                |                           |
|                                                                                                    |                                                                                             |                                                                                                    | 新しいファイルの       | D最大サイズ: 100MB / 最大添付: 20  |
|                                                                                                    |                                                                                             |                                                                                                    |                |                           |
| 管理 □ ☑<br>▶ コース管理                                                                                                    | ► ■ ファイル レポート                                                                               |                                                                                                    |                |                           |
|                                                                                                    | 変更を保存するキャンセ                                                                                 | بال                                                                                                    |                | ~                         |

[ファイル提出]欄にファイル名が表示されたことを確認します。 15分前後で、Turnitin IDという番号が振られ、解析が始まります。

| Sophia University Moodle 日本語                                                                                                    | (ja) <del>▼</del>                                         |                                                                                                    | 📕 メディアセン | /ターテスト用1 Test1, Media Center 📿 🝷                       |  |  |  |  |
|----------------------------------------------------------------------------------------------------|-----------------------------------------------------------|----------------------------------------------------------------------------------------------------|----------|--------------------------------------------------------|--|--|--|--|
| 学生マニュアル用コース / Sample Course for Student Manual                                                                                                    |                                                           |                                                                                                    |          |                                                        |  |  |  |  |
| <pre> Home マイコース デ チェマニアル Hune</pre>                                                                                                    | Turnitin 課題<br>課題の説明<br>Assignment Description<br>提出ステータス |                                                                                                    |          |                                                        |  |  |  |  |
| <ul> <li>▼ ハッシ</li> <li>■ 評定</li> <li>▶ 一般</li> <li>▼ トピック1</li> <li>④ 資料1</li> <li>④ 動画ファイル</li> <li>● 課題1</li> <li>● 課題1</li> <li>● 課題2</li> <li>▶ トピック2</li> </ul> | 提出ステータス<br>評定ステータス<br>終了日時<br>残り時間<br>最終更新日時              | 評定のために提出済み<br>未評定<br>2020年 05月 8日(金曜日) 00:00<br>3日7時間<br>2020年 05月 1日(金曜日) 17:40                                  |          |                                                        |  |  |  |  |
| <ul> <li>▶ ►ビック2</li> <li>▶ ►ビック3</li> <li>▶ ►ビック4</li> <li>▶ ►ビック5</li> <li>▶ ►ビック6</li> <li>▶ ►ビック7</li> <li>▶ ►ビック8</li> <li>▶ ►ビック9</li> </ul>                    | ファイル提出<br>提出コメント                                          | <ul> <li>レポート2_A2099999.docx</li> <li>⑦ Turnitin status: Queued</li> <li>&gt; コメント(0)</li> <li>提出を編集する</li> </ul> |          | └──── レポート2_A2099999.docx<br>ジ Turnitin ID: 1313020499 |  |  |  |  |